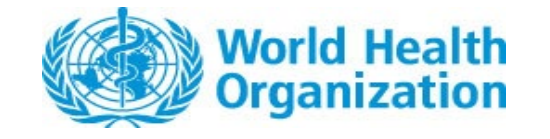

IN VITRO DIAGNOSTIC ASSESSMENT TEAM

EXTERNAL GUIDANCE – Instructions for submitting a Post-PQ change request

**Document Version Number: 0.2** 

# SUBMISSION OF A CHANGE REQUEST FOR A PREQUALIFIED PRODUCT (IVDs and MCDs)

- 1. Scope
- 2. Prerequisites
- 3. Accessing the Portal
- 4. New submission Wizard commencement
- 5. Document submission Document uploading Submission Saving as a draft and recommencing
- 6. Exchanges between WHO and applicant during screening and assessment of the application WHO requests for information Responding to requests

・世界卫生组织 • منظمة الصحة العالمية

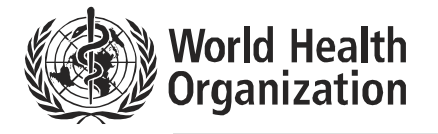

20, AVENUE APPIA - CH-1211 GENEVA 27 - SWITZERLAND - TEL CENTRAL +41 22 791 2111 - FAX CENTRAL +41 22 791 3111 - WWW.WHO.INT

# 1. Scope

This guide outlines the procedures for the submission of a change request via the ePQS portal, as well as follow-up steps during the assessment process.

# 2. Prerequisites

Applications wizards are accessed via the ePQS Portal -

https://who.my.site.com/ePQS/s/login/. Therefore, access to the ePQS portal must be granted first. To seek registration, apply via the form on the Portal landing page above. This application process includes a step that requires the applicant to select an account (the candidate laboratory) from within the ePQS database. Users can verify these accounts exist before commencing an application by referring to the spreadsheet available from the "View ePQS Registered Accounts" tile, as indicated in figure 1.

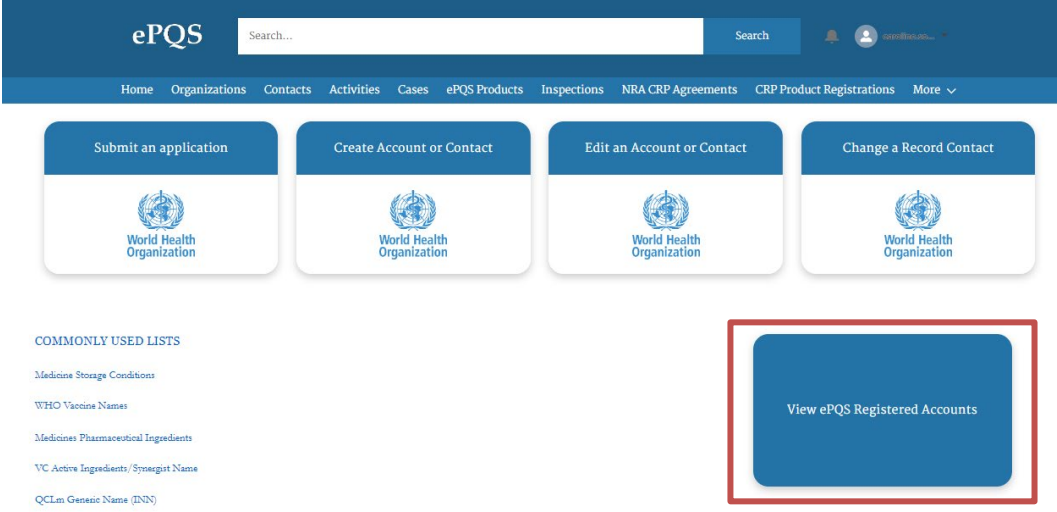

Figure 1 : The existence of an Account within the ePQS system can be determined by clicking on "View ePQS Registered Accounts"

# 3. Accessing the Portal

Applications wizards are accessed via the ePQS Portal – https://who.my.site.com/ePQS/s/login/

**Registered users** can access the Portal at this link: https://who.my.site.com/ePQS/s/login/

For ePQS Portal - Creating or editing a Contact or Account, please refer to **Creating or editing a Contact or Account.pdf** 

## 4. New submission

#### Wizard commencement

SUBMISSION OF A CHANGE REQUEST FOR A PREQUALIFIED PRODUCT (IVDs and MCDs)

1. Start a new application for a change request for a prequalified product (including product design, QMS and sites related to the product).

To submit a new application for a change request, on the ePQS Portal Home page, click on "Submit an application"

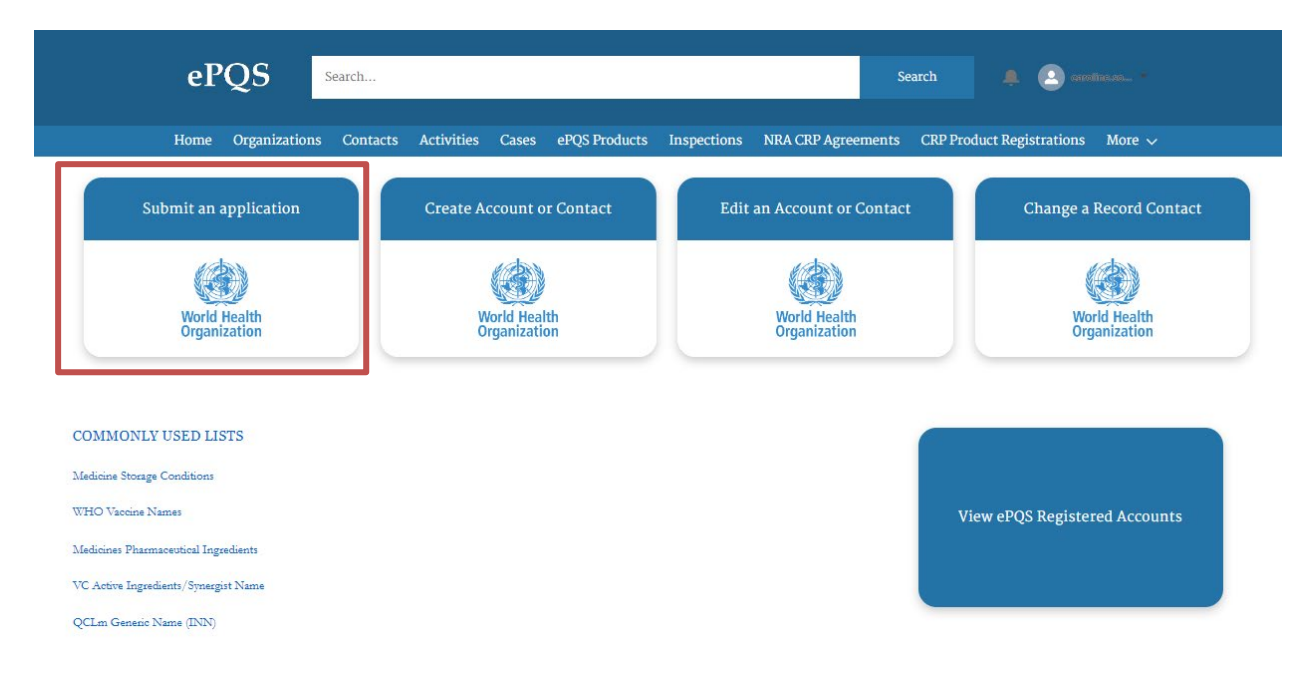

#### 2. Create a New Application Carefully read the information on this page.

Click NEXT.

- Choose Applicant Organization Choose and verify that you choose the correct Organization. Click NEXT.
- 4. Choose Contact(s)

Choose and verify that you choose the correct Contact(s). Click NEXT.

## 5. Choose Product Type

Select one option: In Vitro Diagnostic or Male Circumcision Device, as applicable.

Click NEXT.

#### •世界卫生组织 • منظمة الصحة العالمية

| ePQS Application Wizard                                                          |                 |           |          |
|----------------------------------------------------------------------------------|-----------------|-----------|----------|
| Organization & Contacts Application Info                                         | Product Details | Documents | Finalize |
| Choose Product Type                                                              |                 |           |          |
| Select the product area to narrow down the list of application types.            |                 |           |          |
| * Product Type                                                                   |                 |           |          |
| O Active Pharmaceutical Ingredient                                               |                 |           |          |
| Active Pharmaceutical Ingredient Master File     Finished Bharmaceutical Breduct |                 |           |          |
| Finished Platinaceutical Product     Finished Vaccine Product                    |                 |           |          |
| O IMD Evaluating Laboratory                                                      |                 |           |          |
| O In Vitro Diamostic                                                             |                 |           |          |
| Male Circumcision Device                                                         |                 |           |          |
| Quality Control Laboratory                                                       |                 |           |          |
| Vector Control Active Ingredient     Vector Control Product                      |                 |           |          |
| WHO Pregualification Evaluating Laboratory                                       |                 |           |          |
| · · · · · · · · · · · · · · · · · · ·                                            |                 |           |          |
|                                                                                  |                 |           | Previous |
|                                                                                  |                 |           | Trevious |

- Choose Application Type Select Post-PQ Change. Click NEXT.
- 7. Relevant Products Found

Select the product(s) related to the change request. Click NEXT.

8. Confirm Application Details Click NEXT.

#### 9. Continue Application

A draft application is created. The new application is created, and a case number assigned and indicated on this page for your reference. Click NEXT.

#### 10. Add Change Information

You will need to list the products that are being changed, and also record the change types that apply. Click NEXT.

11. Select Products

Choose a product that is the subject of a change from the list displayed on this section. You can choose one or more products. Click NEXT.

#### 12. Add Products

Once the product has been added you will see the message "Success". Click NEXT.

#### 13. Add Change Information

Add Change Info

Select the type of change from dropdown menu that appears on this page. Only one type of change can be selected. Click NEXT.

#### 14. Add Change Info

Enter a clear and comprehensive Change Description. Click NEXT.

#### 15. Add Change Info

Once the product has been added you will see the message "Success". Click NEXT.

Steps 12 to 15 can be repeated.

#### 16. Add Change Information

Once the Applicant is done adding products or information on the change, select the option "No more at this time". Click NEXT.

#### 17. Add Overall Change Info

Before finalizing the application enter a "Description of Changes Requested" of the different changes being submitted. Click NEXT.

#### 18. ePQS Application Wizard

In this step the Applicant is asked to upload documents to *Case# PQC-XXX-2024-XXXX* in the following sections. Click NEXT.

#### **19. Upload Documents**

Please read carefully and follow the instructions provided on this page. The files will be stored in **box** (box, Inc. Cloud Storage Company) which is the integrated document management system in ePQS.

#### ・世界卫生组织 • منظمة الصحة العالمية

15 May 2025, Draft v0.2

Please follow the instructions on guidance document "Guidance to submit change requests" available at XXXX.

Naming of the files and structure of the folders should follow the provided guidance.

Once the files and/or folders have been uploaded, Click NEXT.

#### 20. Document Review

Please review the documents and folders you intend to upload. Please read carefully and follow the instructions provided on this page. Click NEXT.

#### 21. Review Application

Please carefully review your application prior to submission. There are 3 options given:

"Yes", submit application now Click NEXT.

NOT Ready to submit yet?

#### You may decide to save the draft application for later submission

Please select "No, save existing draft application and product" Click NEXT.

If you decide to discard the application,

Please select "No, discard this draft application and product" all the information entered previously, and documentation uploaded will be lost and you will need to start again from the beginning.

**Note:** *if you have saved the draft application but not yet submitted it, the application will appear in the portal with status "Under screening". However, PQ-IVD will not receive any notification and the application will not yet appear in the ePQS system until you have submitted the application. While the application is in draft and has not been submitted, the Case Owner will appear as the applicant. Once the case has been submitted.* 

To later re-start the application, in the portal, open the application case. Then click on "Resume Application Wizard".

#### 22. Application Submitted

Once the application is submitted click on the **Finish** button.

#### What happens next?

A notification will be sent to PQ-IVD informing that a new application has been submitted.

#### •世界卫生组织 • منظمة الصحة العالمية

15 May 2025, Draft v0.2 PQ-IVD will send an email acknowledging receipt of the application and informing you of the reference number assigned to the application.

In the Portal, you will be able to access the Product (with new reference number) in ePQS Products and the application in Cases.

Note: in the portal, by default, the lists of Products, Cases or Activities only show those that were recently showed. You may change the lists by clicking on the arrow (1) and selecting the appropriate list that you wish to see (2). To keep this list as the default list, click on the pin icon (3).

The application (Case) will have initially the Status as "Under Screening". *Note*: In addition to the ePQS Case ID number "PQC-XXX-2024-XXXX", a 7-digit Case Number is given to the application. This number can be also used to find an Application in ePQS. However, ePQS Case ID number with format will continue to be used as the application identifier and main reference number "PQC-XXX-2024-XXXX" of the application.

#### Screening of application

PQ-IVD will conduct screening of your application.

In case of missing information or need for clarification, a request for information will be sent.

PQ-IVD will send an email requesting the missing information and/or clarification. You will also receive a notification that a new activity was created. A new activity called "Request for Information (Screening)" will appear on the Portal. You can access Activities either by clicking on the Activities tab or by clicking on the Activities tab in the application case. This activity will show the start date and due date for this request for information and will show the Status as "In Progress".

To respond to this request for information, go to the Cases tab, select the appropriate application case and click on "Document Submission".

Once a case is selected from the list of cases available in the Cases tab, the Applicant will see the following screen.

|                                                                                                    |                                                                                        | More 🗸           |
|----------------------------------------------------------------------------------------------------|----------------------------------------------------------------------------------------|------------------|
| Case<br>PQC-IVD-2024-0005                                                                                                    |                                                                                        | + Follow         |
| Case Record Type Case Number Status A<br>Dx IVD Post-PQ Change 00027818 Under Screening                                                                                                   | pplicant Organization Date of Prequalification/Acceptance Case Owne<br>ePQS Dx         | r<br>IVD Queue 🗈 |
| General Details                                                                                                    |                                                                                        |                  |
| ✓ General Details ePQS Case ID PQC-IVD-2024-0005                                                                                                    | Case Owner<br>ePQS Dx IVD Queue                                                        | £                |
| <ul> <li>Ceneral Details</li> <li>ePQS Case ID</li> <li>PQC-TUP-2024-0005</li> <li>Product Type</li> </ul>                                                                                | Case Owner<br>ePQS Dx IVD Queue<br>Status                                              | ŝ                |
| <ul> <li>Ceneral Details</li> <li>ePQS Case ID</li> <li>PQC-IVD-2024-0005</li> <li>Product Type</li> <li>In Vitro Diagnostic</li> </ul>                                                   | Case Owner<br>ePQS Dx IVD Queue<br>Status<br>Under Screening                           | £                |
| <ul> <li>Ceneral Details</li> <li>ePQS Case ID</li> <li>PQC-IVD-3024-0005</li> <li>Product Type</li> <li>In Vitro Diagnostic</li> <li>Application Type</li> <li>Post-PQ Change</li> </ul> | Case Owner<br>ePQS Dx IVD Queue<br>Status<br>Under Screening<br>Analican Oceanization  | £                |
| Ceneral Details  eRQS Case ID  PQC=VD9=2024=0005  Product Type In Vitro Diagnostic  Application Type Post=PQ Change  Post=PQ Change                                                       | Case Owner<br>ePQS Dx IVD Queue<br>Status<br>Under Screening<br>Applicant Organization | £                |

There are 6 different tabs available in the Case page.

## Details tab

| ePOS Searchar                                                                                                    | Search                                                                     |  |  |  |  |  |  |  |  |
|----------------------------------------------------------------------------------------------------|----------------------------------------------------------------------------|--|--|--|--|--|--|--|--|
|                                                                                                    |                                                                            |  |  |  |  |  |  |  |  |
| Home Organizations Contacts Activities Cases ePQS Products                                                                                       | Inspections NRA CRP Agreements CRP Product Registrations More $\checkmark$ |  |  |  |  |  |  |  |  |
| © PQC-IVD-2024-0005                                                                                                    | + Follow Edit Resume Application Wizard New Component(s)                   |  |  |  |  |  |  |  |  |
| Case Record Type Case Number Status Applicant Organization Date of Prequalification/Acceptance<br>Dx IVD Post-PQ Change 00027818 Under Screening |                                                                            |  |  |  |  |  |  |  |  |
| Details Related Activities Preview Document Document Download Document Submission                                                                |                                                                            |  |  |  |  |  |  |  |  |
| ✓ General Details                                                                                                    |                                                                            |  |  |  |  |  |  |  |  |
| ePQS Case ID                                                                                                    | Case Owner                                                                 |  |  |  |  |  |  |  |  |
| Product Type                                                                                                    | Status                                                                     |  |  |  |  |  |  |  |  |
| In Vitro Diagnostic                                                                                                    | Under Screening                                                            |  |  |  |  |  |  |  |  |
| Application Type<br>Post-PO Change                                                                                                    | Applicant Organization                                                     |  |  |  |  |  |  |  |  |
| Number of Rounds                                                                                                    | Applicant Organization (Legal)                                             |  |  |  |  |  |  |  |  |
| 1 /                                                                                                    |                                                                            |  |  |  |  |  |  |  |  |
|                                                                                                    | Applicant Primary Contact                                                  |  |  |  |  |  |  |  |  |
|                                                                                                    | Applicant Secondary Contact                                                |  |  |  |  |  |  |  |  |
|                                                                                                    |                                                                            |  |  |  |  |  |  |  |  |
|                                                                                                    | Alternative Applicant Secondary Contact                                    |  |  |  |  |  |  |  |  |
|                                                                                                    |                                                                            |  |  |  |  |  |  |  |  |
| ✓ Case Progress                                                                                                    |                                                                            |  |  |  |  |  |  |  |  |
| Date Application Submitted 0<br>20/06/2024                                                                                                    | Date of Pregualification/Acceptance                                        |  |  |  |  |  |  |  |  |
| Date Application Accepted For Assessment                                                                                                    | Cancellation/Withdrawal/Rejection Reason                                   |  |  |  |  |  |  |  |  |

## Related tab

| eP                                 | QS s                                                                                                    | Search        |              |                     |             |                | Search           |             | 🕑 carolina zo 🕶  |          |
|------------------------------------|----------------------------------------------------------------------------------------------------|---------------|--------------|---------------------|-------------|----------------|------------------|-------------|------------------|----------|
| Home                               | Organizations                                                                                                    | Contacts      | Activities ( | Cases ePQS Products | Inspections | NRA CRP Agreem | ents CRP Pro     | duct Regist | trations More 🗸  |          |
| Case<br>PQC-IV                     | VD-2024-000                                                                                                    | 15            |              |                     | + Foll      | ow Edit Re     | sume Application | n Wizard    | New Component(s) | v        |
| Case Record Type<br>Dx IVD Post-P0 | Case Record Type Case Number Status Applicant Organization Date of Prequalification/Acceptance Dx IVD Post-PQ Change 00027818 Under Screening |               |              |                     |             |                |                  |             |                  |          |
| Details Rela                       | ted Activities                                                                                                    | s Preview     | Document     | Document Download   | Document S  | ubmission      |                  |             |                  |          |
| 📋 Related                          | Cases (0)                                                                                                    |               |              |                     |             |                |                  |             |                  |          |
| S Commit                           | ments/Establis                                                                                                    | shed Conditi  | ons (0)      |                     |             |                |                  |             |                  |          |
| Case His                           | tory (5)                                                                                                    |               |              |                     |             |                |                  |             |                  |          |
| Date                               |                                                                                                    | Field         |              | User                |             | Original Value | 1                | New Value   |                  |          |
| 20/06/2024, 15:                    | 06                                                                                                    | Record Status |              |                     |             | Draft          |                  | Active      |                  | <b>v</b> |
| 20/06/2024, 15:                    | 06                                                                                                    | Owner (Assign | nment)       | - I I               | [           |                |                  | PQS Dx IVE  | ) Queue          |          |
| 20/06/2024, 14:                    | 09                                                                                                    | Created.      |              | 1 1                 |             |                |                  |             |                  | •        |
| 20/06/2024, 14:                    | 09                                                                                                    | ePQS Case ID  |              | 1                   |             |                | 1                | PQC-IVD-20  | 024-0005         |          |
| 20/06/2024, 14:                    | 09                                                                                                    | WHO Applicat  | ion Number   | 1 1                 |             |                | 1                | PQC-IVD-20  | 024-0005         | •        |
|                                    |                                                                                                    |               |              |                     |             |                |                  |             | 1                | /iew All |

#### Activities tab

If the applicant needs to take action, it will be available here under "External Activities(0)"

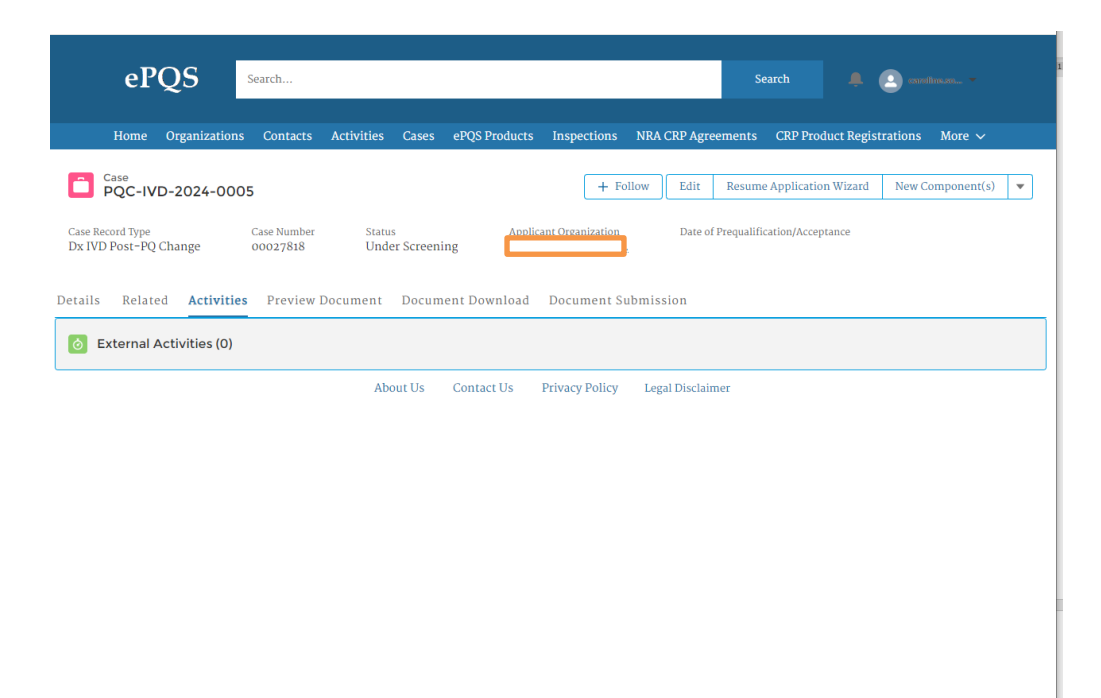

#### **Preview Document tab**

Here the Applicant can see the content of the Correspondence (External) folder. WHO will provide documents, letters and or reports to the applicant via this folder.

| ePQS                                          | Search                                  |                                            |               |                           |                 | Search               | ÷ 💽 (               |                              |   |
|-----------------------------------------------|-----------------------------------------|--------------------------------------------|---------------|---------------------------|-----------------|----------------------|---------------------|------------------------------|---|
| Home Organizati                               | ons Contacts                            | Activities Cases                           | ePQS Products | Inspections               | NRA CRP Agree   | ments CRP Pro        | duct Registratior   | ns More∨                     |   |
| Case<br>PQC-IVD-2024-0005                     |                                         |                                            |               |                           | + Follow Ed     | lit Resume App       | lication Wizard     | New Component(s)             | • |
| Case Record Type C<br>Dx IVD Post-PQ Change C | ase Number<br>20027818<br>Preview Docur | Status<br>Under Screening<br>ment Document | Applicant Org | anization<br>ument Submis | Date of Prequal | ification/Acceptance | Case Owr<br>ePQS D: | ter<br>∢IVD Queue <u>≰</u> ` |   |
| Search files and folders                      |                                         |                                            |               |                           |                 |                      |                     |                              |   |
| PQC-IVD-2024-0005                             |                                         |                                            |               |                           |                 |                      |                     |                              |   |

About Us Contact Us Privacy Policy Legal Disclaimer

# Document Download

| ePQS Search                                          | h                                    |                   |                  | Search                         | 🐥 💽 condinusc <sub>ia</sub> 👻 |
|------------------------------------------------------|--------------------------------------|-------------------|------------------|--------------------------------|-------------------------------|
| Home Organizations Co                                | ontacts Activities Cases             | ePQS Products Ins | spections NRA CI | RP Agreements CRP Proc         | duct Registrations 🛛 More 🗸   |
| PQC-IVD-2024-0005                                    |                                      |                   | + Follow         | Edit Resume Applicatio         | n Wizard New Component(s) 💌   |
| Case Record Type Case<br>Dx IVD Post-PQ Change 0002  | Number Status<br>27818 Under Screeni | Applicant Or      | rganization      | Date of Prequalification/Accep | stance                        |
| Details Related Activities P                         | review Document Docum                | ent Download Doo  | cument Submissio | on                             |                               |
| Search files and folders                             |                                      |                   |                  |                                |                               |
| PQC-IVD-2024-0005                                    |                                      |                   |                  |                                |                               |
| Correspondence (External)<br>Modified today • 0 Byte |                                      |                   |                  |                                |                               |
|                                                      |                                      |                   |                  |                                |                               |
|                                                      |                                      |                   |                  |                                |                               |
| 0 Selected                                           |                                      |                   |                  |                                | ×                             |
|                                                      | About Us                             | Contact Us Priva  | acy Policy Legal | Disclaimer                     |                               |

# 5. Document Submission

#### **Document uploading**

In the next screen, you will be able to upload documents to support your application. Upload the following documents – these may be uploaded separately. Please limit the file names to 50 characters.

| ePQS                                      | Search                  |                                |                                              |                    | Search                |                   |   |
|-------------------------------------------|-------------------------|--------------------------------|----------------------------------------------|--------------------|-----------------------|-------------------|---|
| Home Organizatio                          | ns Contacts Activiti    | ies Cases ePQS Product         | ts Inspections                               | NRA CRP Agreements | ; CRP Product Regi    | istrations More 🗸 |   |
| Case<br>PQC-IVD-2024-0                    | 005                     |                                | + Foll                                       | ow Edit Resum      | e Application Wizard  | New Component(s)  | - |
| Case Record Type<br>Dx IVD Post-PQ Change | Case Number<br>00027818 | Status Aj<br>Under Screening A | pplicant Organization<br>bbott Molecular Inc | Date of Prequa     | lification/Acceptance |                   |   |
| Details Related Activi                    | ties Preview Docume     | ent Document Downloa           | ad Document S                                | ubmission          |                       |                   |   |
| Case Submission Wizard                    |                         |                                |                                              |                    |                       |                   |   |
|                                           |                         |                                |                                              |                    |                       |                   |   |
|                                           |                         |                                |                                              |                    |                       |                   |   |
|                                           |                         | Drag and                       |                                              |                    |                       |                   |   |
|                                           |                         | Browse your                    | device or Select Folde                       | rs                 |                       |                   |   |
|                                           |                         |                                |                                              |                    |                       |                   |   |
|                                           |                         |                                |                                              |                    |                       | Cancel            |   |
|                                           |                         |                                |                                              |                    |                       | opioau            |   |

•世界卫生组织

- Completed Change Request Form (PQDx 119)
- Attachments accompanying the change request form

| ePQS Application Wizard                                                                                       |                                                    |                                                   |                                             |                                                     |                                                 |                                     |                                |
|----------------------------------------------------------------------------------------------------|----------------------------------------------------|---------------------------------------------------|---------------------------------------------|-----------------------------------------------------|-------------------------------------------------|-------------------------------------|--------------------------------|
| Organization & Contacts                                                                                       | Σ                                                  | ~                                                 | Σ                                           | /                                                   | Documents                                       | $\rightarrow$                       | Finalize                       |
| Upload Documents                                                                                              |                                                    |                                                   |                                             |                                                     |                                                 |                                     |                                |
| Please attach all supporting documentation for your                                                           | application below. Eith                            | er drag-and-drop or s                             | elect one or more                           | files from your deskto                              | p, and then click Uploa                         | ad to attach the                    | m to this application.         |
| You can review the folders for submission in the new<br>submission process. If you save the wizard as a draft | tt page. There you can al<br>t, when you recommenc | lso rename, tag or rem<br>e the wizard you will h | ove documents.<br>ave the opportun          | 'ou can return to this s<br>ity to upload and revie | creen to upload additio<br>w documents once aga | onal documents<br>in before final s | as part of this<br>submission. |
| When finished, click Next.                                                                                    |                                                    |                                                   |                                             |                                                     |                                                 |                                     |                                |
|                                                                                                    |                                                    |                                                   |                                             |                                                     |                                                 |                                     |                                |
|                                                                                                    |                                                    |                                                   |                                             |                                                     |                                                 |                                     |                                |
|                                                                                                    |                                                    |                                                   |                                             |                                                     |                                                 |                                     |                                |
|                                                                                                    |                                                    |                                                   | 2                                           |                                                     |                                                 |                                     |                                |
|                                                                                                    |                                                    | Drag and drop<br>Browse your devi                 | o files and folders<br>ice or Select Folder | 5                                                   |                                                 |                                     |                                |
|                                                                                                    |                                                    |                                                   |                                             |                                                     |                                                 |                                     |                                |
|                                                                                                    |                                                    |                                                   |                                             |                                                     |                                                 |                                     |                                |
|                                                                                                    |                                                    |                                                   |                                             |                                                     |                                                 |                                     |                                |
|                                                                                                    |                                                    |                                                   |                                             |                                                     |                                                 | Canc                                | Upload                         |
|                                                                                                    |                                                    |                                                   |                                             |                                                     |                                                 |                                     |                                |
|                                                                                                    |                                                    |                                                   |                                             |                                                     |                                                 |                                     | Previous Next                  |

Figure 2: Document upload screen

On the document upload screen you can upload single files, multiple files or folders. Please next once these are selected.

| ePQS Application Wizard                                                               |                                                                   |                                                  |                                        |                                        |                                |                                            |                                 |                                     |
|---------------------------------------------------------------------------------------|-------------------------------------------------------------------|--------------------------------------------------|----------------------------------------|----------------------------------------|--------------------------------|--------------------------------------------|---------------------------------|-------------------------------------|
| Organization & Contacts                                                               | ~ >                                                               | ~                                                | Σ                                      | ~                                      |                                | Documents                                  | $\rightarrow$                   | Finalize                            |
| Upload Documents                                                                      |                                                                   |                                                  |                                        |                                        |                                |                                            |                                 |                                     |
| Please attach all supporting documentat                                               | ion for your application below.                                   | Either drag-and-drop                             | o or select one or i                   | nore files from y                      | our desktop                    | , and then click Uplo                      | ad to attach th                 | nem to this application.            |
| You can review the folders for submission<br>submission process. If you save the wiza | n in the next page. There you c<br>rd as a draft, when you recomn | an also rename, tag or<br>nence the wizard you w | r remove documer<br>vill have the oppo | nts. You can retu<br>rtunity to upload | rn to this sci<br>I and review | een to upload additi<br>documents once aga | onal documen<br>in before final | ts as part of this<br>I submission. |
| When finished, click Next.                                                            |                                                                   |                                                  |                                        |                                        |                                |                                            |                                 |                                     |
|                                                                                       |                                                                   |                                                  |                                        |                                        |                                |                                            |                                 |                                     |
|                                                                                       |                                                                   |                                                  |                                        |                                        |                                |                                            |                                 |                                     |
|                                                                                       |                                                                   |                                                  |                                        |                                        |                                |                                            |                                 |                                     |
|                                                                                       |                                                                   |                                                  | $\checkmark$                           |                                        |                                |                                            |                                 |                                     |
|                                                                                       |                                                                   | Success! Your                                    | r files have been up                   | loaded.                                |                                |                                            |                                 |                                     |
|                                                                                       |                                                                   | Select More F                                    | iles or Select More                    | Folders                                |                                |                                            |                                 |                                     |
|                                                                                       |                                                                   |                                                  |                                        |                                        |                                |                                            |                                 |                                     |
|                                                                                       |                                                                   |                                                  |                                        |                                        |                                |                                            |                                 |                                     |
|                                                                                       |                                                                   |                                                  |                                        |                                        |                                |                                            |                                 |                                     |
|                                                                                       |                                                                   |                                                  |                                        |                                        |                                |                                            | Car                             | Upload                              |
|                                                                                       |                                                                   |                                                  |                                        |                                        |                                |                                            |                                 |                                     |
|                                                                                       |                                                                   |                                                  |                                        |                                        |                                |                                            |                                 |                                     |
|                                                                                       |                                                                   |                                                  |                                        |                                        |                                |                                            | l                               | Previous Next                       |

Figure 3: If document upload was successful, this screen will appear.

Before moving to 'submission' you will be asked to review the files intended to be submitted. You can delete of rename the documents. You can also navigate through the uploaded folder structure to make more granular changes. You can also go back by clicking on Previous to add more files.

> IMPORTANT: Once the application is submitted, the uploaded documents are no longer visible to the applicant.

| PQS Application Wizard                                                                                                    |                                                                                                    |               |
|----------------------------------------------------------------------------------------------------|----------------------------------------------------------------------------------------------------|---------------|
| Organization & Contacts                                                                                                    | Documents                                                                                                    | Finalize      |
| ocument Review<br>ease review the documents and folders you intend to upload. You may navigate throug<br>you wish to upload further documents or folders please use the Previous button to retu<br>cument type meta-data may also be added to individual documents by opening these of | h the folder structure, renaming and deleting folders as necessary.<br>rn to the Upload document page.<br>documents and adding the metadata value via the document menu that appears. |               |
| 2024-09-18-16:05                                                                                                    | Modified                                                                                                    | Size          |
| Attachments                                                                                                    | Today by WHO_JWT                                                                                                    | 0 yte ····    |
| Attacments 2                                                                                                    | Today by WHO_JWT                                                                                                    | 0 Delete      |
| Expression of interest.docx                                                                                                    | Today by WHO_JWT                                                                                                    | 1:<br>1:      |
|                                                                                                    |                                                                                                    |               |
|                                                                                                    |                                                                                                    | Previous Next |

Figure 4: Document review screen where the uploaded files can be adjusted if necessary

#### Submission

The final screen before submitting has three options: submitting, saving as a draft (see section 7), or discarding the application.

If you discard the application, the application and product record will no longer be visible in the application and product lists. It can still be found via the global search bar. Periodically, the ePQS Admin Officer will delete these records.

| ePQS Application Wizard                                                                                                 |                                                                |                                     |                                      |                                   |                                     |
|----------------------------------------------------------------------------------------------------|----------------------------------------------------------------|-------------------------------------|--------------------------------------|-----------------------------------|-------------------------------------|
| Organization & Contacts                                                                                                 | ~ <u>}</u>                                                     | ~                                   | $\rangle$ $\checkmark$               |                                   | Finalize                            |
| Review Application                                                                                                    |                                                                |                                     |                                      |                                   |                                     |
| It is important that you review your appli<br>Related sub-tab) of which you should be                                   | cation prior to submission. U<br>able to open those records to | Jse the link provided to open<br>0. | it in a new tab and look at the info | ormation entered, and also review | w the related records (click on the |
| Case ID: New-WPEL-2024-0004                                                                                             |                                                                |                                     |                                      |                                   |                                     |
| Product or Laboratory ID: P-13161                                                                                       |                                                                |                                     |                                      |                                   |                                     |
| Submit, Save or Discard<br>Please choose whether you are ready to s                                                     | ubmit this application, if you                                 | need more time then save th         | e existing draft, or discard if mad  | e in error.                       |                                     |
| * Ready to submit?                                                                                                    |                                                                |                                     |                                      |                                   |                                     |
| <ul> <li>Yes</li> <li>No, save existing draft application an</li> <li>No, discard this draft application and</li> </ul> | d product (if applicable)<br>product (if applicable)           |                                     |                                      |                                   |                                     |
|                                                                                                    |                                                                |                                     |                                      |                                   | Previous Next                       |

Figure 5: Final screen before submitting

|                                |                   |                           |                   |                |                        | 10 1010 2020              | , Dialt 10.2 |
|--------------------------------|-------------------|---------------------------|-------------------|----------------|------------------------|---------------------------|--------------|
| ePQS                           | Search            |                           |                   |                | 2                      | Gearch 📮 🙁 eps            |              |
| Home Organization              | ns Contacts       | Activities Cases          | ePQS Products     | Inspections    | NRA CRP Agreements     | CRP Product Registrations | More 🗸       |
| ePQS Resume Wizard             |                   |                           |                   |                |                        |                           |              |
| Organization & Contacts        | ~                 | $\rangle$                 | ~                 | $\rangle$      | ~ >                    | ~ >                       | Finalize     |
| Application Submitted          |                   |                           |                   |                |                        |                           |              |
| The application wizard has now | v finished - clic | k on the <b>Finish</b> bu | tton to be redire | ected to the d | etailed page of your s | ubmitted application.     |              |
|                                |                   |                           |                   |                |                        |                           | Finish       |
|                                |                   | About Us                  | Contact Us        | Drivogy Doligy | Logal Disclaim or      |                           |              |
|                                |                   | ADOULUS                   | Contact US        | Privacy Policy | Legal Disclaimer       |                           |              |

Figure 6: Confirmation screen

Several changes are made to the application and product record once submitted.

First, the ownership of the record changes to an internal assessment queue, meaning the record is no longer editable (see figure above).

Second, the status of the application changes from 'Draft' to 'Under Screening'.

Finally, the 'Date Application Submitted' is entered by the system.

| Case<br>New-WPEL-2024-00                            | Case<br>New-WPEL-2024-0004 |                                                 |                   |                         | + Follow Edit Resume Application Wizard N |           |                    | New Component(s) | •                                    |       |
|-----------------------------------------------------|----------------------------|-------------------------------------------------|-------------------|-------------------------|-------------------------------------------|-----------|--------------------|------------------|--------------------------------------|-------|
| Case Record Type<br>Dx WPEL New Application         | Case Number<br>00026836    | Applicant Organization<br>Abbott Molecular Inc. | Status<br>Under S | creening                | Date of                                   | Prequalif | ication/Acceptance | Case (<br>ePQS   | <sup>Dwner</sup><br>Dx WPEL Queue ₤` |       |
| Details Related Activities                          | Preview Docur              | nent Document Download                          | Docume            | ent Subm                | ission                                    |           |                    |                  |                                      |       |
| ✓ General Details                                   |                            |                                                 | _                 |                         |                                           |           |                    |                  |                                      |       |
| ePQS Case ID<br>New-WPEL-2024-0004                  |                            |                                                 |                   | Case Owner<br>ePOS Dx W | PEL Queue                                 |           |                    |                  |                                      | £`    |
| WHO Laboratory ID<br>P-13161                        |                            |                                                 |                   | Status<br>Under Scre    | ening                                     |           |                    |                  |                                      | , det |
| Product Type<br>WHO Prequalification Evaluating Lab | ooratory                   |                                                 |                   | WHO Applie<br>New-WPEI  | ation Number<br>-2024-0004                |           |                    |                  |                                      |       |

Figure 7: Record ownership and status changes once submitted.

The application and product will now remain visible in the portal for on-going review.

> Remember: the uploaded documents cannot be seen once the application is submitted.

An email notification will be sent automatically by ePQS to the 'Primary contact' of the application to confirm receipt of the application.

In addition, the PQ team will send an email acknowledging receipt of the application and informing you of the reference number assigned to the change request case.

#### Saving as a draft and recommencing

To re-start the application, click on Cases in the ePQS portal and locate the draft application.

|           |                        |               |                  |            |               |                  |                    | 15 May          | 2025, I      | Draft v0.2   |
|-----------|------------------------|---------------|------------------|------------|---------------|------------------|--------------------|-----------------|--------------|--------------|
|           | Home                   | Organizations | Contacts Activi  | ties Cases | ePQS Products | Inspections      | NRA CRP Agreements | CRP Product Reg | istrations M | More 🗸       |
| Ē G       | Cases<br>Recently Viev | ved 🔻 🖡       |                  |            |               |                  | Q Search           | this list       |              |              |
| 3 items • | • Updated a minute     | ago           |                  |            |               |                  |                    |                 | \$ .         | I • C' 🖋 🐮 🔻 |
|           | $\sim$                 |               | ~                |            | ~             |                  |                    | $\sim$          |              |              |
| 1         | 00026837               |               | New-WPEL-2024-00 | 05         | Dx WPE        | L New Applicatio | on                 | Draft           |              | •            |
| 2         | 00026836               |               | New-WPEL-2024-00 | 04         | Dx WPE        | L New Applicatio | on                 | Under           | Screening    | •            |
| 3         | 00026808               |               | PQ-IVD-2024-0029 |            | Dx IVD        | New Prequalifica | tion Application   | Under S         | Screening    | <b>v</b>     |

Page 14 of 17

Figure 8: Locate the draft application in the list of Cases

Open the application record by clicking on the application number on the left of the list. In the draft application record, select the Resume Application Wizard button to restart the application.

| Case<br>New-WPEL-2024-00                    | 05                      |                                                 |                 | + Follow Edit Resume Application Wizard |          |        |                        | New Component(s) | •  |
|---------------------------------------------|-------------------------|-------------------------------------------------|-----------------|-----------------------------------------|----------|--------|------------------------|------------------|----|
| Case Record Type<br>Dx WPEL New Application | Case Number<br>00026837 | Applicant Organization<br>Abbott Molecular Inc. | Status<br>Draft | Date of Prequalificat                   | ion/Acce | ptance | Case Owner Caroline So | 2 <sup>°</sup>   |    |
| Details Related Activities                  | Preview Docum           | ent Document Download                           | Documen         | t Submission                            |          |        |                        |                  |    |
| ✓ General Details                           |                         |                                                 |                 |                                         |          |        |                        |                  |    |
| ePQS Case ID<br>New-WPEL-2024-0005          |                         |                                                 | Cas             | se Owner                                |          |        |                        |                  | T, |
| WHO Laboratory ID                           |                         |                                                 | Sta             | itus                                    |          |        |                        |                  |    |
| <u>P-13162</u>                              |                         |                                                 | Dr              | aft                                     |          |        |                        |                  | ø  |

Figure 9: Select the Resume Application Wizard button to recommence the application wizard

The application wizard when restarted commences from the next applicable section. Should the application stay in draft for more than 60 days an email reminder will be sent to the application's primary contact.

# 6. Exchanges between WHO and applicant during screening and assessment of the application

In the Portal, you will be able to access the Product (with the new reference number) in ePQS Products and the application in Cases.

Note: in the portal, by default, the lists of Products, Cases or Activities only show those that were recently showed. You may change the lists by clicking on the arrow (1) and selecting the appropriate list that you wish to see (2). To keep this list as the default list, click on the pin icon (3).

| eP(1                                                                                                    | Search   |              |                 |                |                              | Search                 | A 0-                                          |                        |   |
|----------------------------------------------------------------------------------------------------|----------|--------------|-----------------|----------------|------------------------------|------------------------|-----------------------------------------------|------------------------|---|
| Home Or <mark>p</mark> ulzations                                                                         | Contacts | Activities C | ases ePQS Produ | ts Inspections | NRA CRP Agreemen             | its CRP Prod           | luct Registrations                            | More ~                 |   |
| ePQS Products                                                                                            |          | _            |                 |                |                              |                        |                                               |                        |   |
| Recently Viewed 🔻 🎢                                                                                      |          | 2            |                 |                |                              |                        |                                               |                        |   |
| tem - LIST VIEWS                                                                                         |          | 3            |                 |                |                              | Q. Search              | this list                                     | \$ • C                 | 1 |
| em - LIST VIEWS<br>All Active Products (Portal)                                                          | 6        | 3            |                 | ✓ Generic      | ✓ Product Name ✓             | Q Search<br>WHO Vac ~  | this list                                     | \$ • C ·               |   |
| em - LIST VIEWS<br>All Active Products (Portal)<br>All Closed Products (Portal)                          |          | 3            |                 | ✓ Generic      | V Product Name V<br>APIMF039 | Q Search<br>WHO Vac ~  | this list Active Ingredie Emtricitabine       | \$ • C                 |   |
| em - LIST VIEWS<br>All Active Products (Portal)<br>All Closed Products (Portal)<br>All Products (Portal) |          | 3            |                 | ✓ Generic      | ✓ Product Name ✓<br>APIMF039 | C. Search<br>WHO Vac ~ | this list<br>Active Ingredie<br>Emtricitabine | ♦ • C<br>✓ Active In ✓ |   |

## WHO requests for information

During screening and assessment of the application, WHO may send emails or letters to request information or to share assessment reports including further requests, such as a request for a corrective action plan (CAP).

In such cases, in addition to the correspondent sent by WHO by email, you will notice that an Activity has been opened in the name of the primary contact (Figure 19). You will also receive an email alerting you to this (Figure 20).

Activities can be accessed either through the Activities (Figure 19) or through the Activity thumbnail in the corresponding application (Figure 21).

|        | ePQ                                                                     | S Se                         | arch            |            |           |                                       |       |               |                          | Search                                 | . 📮 🙆 energy    |            |        |
|--------|-------------------------------------------------------------------------|------------------------------|-----------------|------------|-----------|---------------------------------------|-------|---------------|--------------------------|----------------------------------------|-----------------|------------|--------|
|        | Home Or                                                                 | ganizations                  | Contacts        | Activities | Cas       | es ePQS Produc                        | ts    | Inspections N | RA CRP Agreements        | s CRP Produc                           | t Registrations | More 🗸     |        |
| items  | External Activities<br>All Activities (App<br>• Sorted by Activity Name | olications -                 | Portal) 💽       | 🖈          | i To (In: | spection) • Updated a                 | few s | econds ago    |                          | Q Search th                            | is list         | \$ • C     | / 7    |
|        | Activity Na… ↑ ∨                                                        | Subject                      |                 |            | ~ 0       | wner Last Name                        | ×     | Related To 🗸  | Status 🗸                 | Start Date                             | ✓ Due Date ✓    | End Date   | /      |
| 1      | EA-004807                                                               | Request for Int              | formation (Sc   | reening)   | e         | 2OS Test Contact 1                    |       |               | In December 1            | and a story story of                   |                 |            |        |
|        |                                                                         |                              | ormation (Se    | reening)   |           | Q5 Test Contact I                     |       |               | in-Progress              | 05/05/2022                             |                 |            | •      |
| 2      | EA-004812                                                               | Suspended                    | officiation (Se | reening/   | el        | PQS Test Contact 1                    |       |               | In-Progress              | 05/05/2022                             |                 |            | •      |
| 2<br>3 | EA-004812<br>EA-006194                                                  | Suspended<br>Request for Inf | formation       | reening)   | el        | PQS Test Contact 1 PQS Test Contact 1 |       | 00018191      | In-Progress<br>Completed | 05/05/2022<br>05/05/2022<br>15/02/2003 |                 | 15/08/2003 | •<br>• |

Figure 10: Outstanding tasks can be viewed via the Activities list

Please note that the activity described below has been assign to you.

- · Activity Name: Request for Information (Screening)
- Component case Type:
- · Component Case:
- Case number: 00026722
- WHO Product ID: P-12650

Should you require further information please log into ePQS, If you are unable to do so or should not be receiving these emails, please contact <u>contactepqs@who.int</u>

Figure 11: When an activity is assigned, an accompanying email is also sent.

Page 16 of 17 15 May 2025, Draft v0.2

| Case<br>New-WPEL-2024-00                    | Case<br>New-WPEL-2024-0004 |                                                 |                           |         | Edit        | Resume Application Wizar    | d New Component(s)             | •      |
|---------------------------------------------|----------------------------|-------------------------------------------------|---------------------------|---------|-------------|-----------------------------|--------------------------------|--------|
| Case Record Type<br>Dx WPEL New Application | Case Number<br>00026836    | Applicant Organization<br>Abbott Molecular Inc. | Status<br>Under Screening | Date of | f Prequalif | ication/Acceptance Ca<br>eF | se Owner<br>QS Dx WPEL Queue 🔊 |        |
| Details Related Activities                  | Preview Docum              | ent Document Download                           | Document Subr             | nission |             |                             |                                |        |
| i External Activities (1)                   |                            |                                                 |                           |         |             |                             |                                |        |
| Activity Name                               | Activity                   | Name                                            | Status                    |         |             | Activity Outcome            |                                |        |
| EA-020586                                   | Request                    | for Information                                 | In-Progress               |         |             |                             |                                | •      |
|                                             |                            |                                                 |                           |         |             |                             | Vi                             | ew All |

Figure 12: Accessing activities for a specific application.

If a letter has been sent to you, a copy of this letter and, if applicable, attachments can be located in the Correspondence (External folder), which is accessible via the application record as indicated in Figure 22. It can be previewed and downloaded.

| Case<br>New-WPEL-2024-00                    | 04                      |                        | [                         | + Follow | Edit      | Resume Application | Wizard         | New Component(s)          | • |
|---------------------------------------------|-------------------------|------------------------|---------------------------|----------|-----------|--------------------|----------------|---------------------------|---|
| Case Record Type<br>Dx WPEL New Application | Case Number<br>00026836 | Applicant Organization | Status<br>Under Screening | Date of  | Prequalif | ication/Acceptance | Case (<br>ePQS | )wner<br>Dx WPEL Queue ₤∿ |   |
| Details Related Activities                  | Preview Documen         | t Document Download    | Document Subn             | iission  |           |                    |                |                           |   |
| Search files and folders                    |                         |                        |                           |          |           |                    |                |                           |   |
| New-WPEL-2024-0004                          |                         |                        |                           |          |           |                    |                |                           |   |
| Name                                        |                         |                        | Modified                  |          |           |                    |                | Size                      |   |
| Correspondence (External)                   |                         |                        | Mon May 6 2024            |          |           |                    |                | 0 Byte                    |   |

Figure 13: Formal correspondence is located in the application's Correspondence (External) folder.

#### Responding to requests

To upload documents in response to the requests raised, proceed to the application and select the document submission tab.

| Case<br>New-WPEL-2024-000                   |                         | + Follow                                        | Edit Resume Application Wizard N     |         |              | New Component(s)  | -              |                          |     |
|---------------------------------------------|-------------------------|-------------------------------------------------|--------------------------------------|---------|--------------|-------------------|----------------|--------------------------|-----|
| Case Record Type<br>Dx WPEL New Application | Case Number<br>00026836 | Applicant Organization<br>Abbott Molecular Inc. | <sup>Status</sup><br>Under Screening | Date of | f Prequalifi | cation/Acceptance | Case O<br>ePQS | wner<br>Dx WPEL Queue ≗` |     |
| Details Related Activities                  | Preview Docume          | nt Document Download                            | Document Subn                        | nission |              |                   |                |                          |     |
| Case Submission Wizard                      |                         |                                                 |                                      |         |              |                   |                |                          |     |
| Welcome to Document Submission V            | Vizard. Please click on | Next to proceed for Case#00026                  | 336                                  |         |              |                   |                |                          |     |
|                                             |                         |                                                 |                                      |         |              |                   |                | Ne                       | ext |

Figure 14: Documents can be uploaded via the application wizard, using the Document Submission tab.

This commences a short wizard to upload documents. The wizard functions in the same way as the document steps in the initial wizard. Note, like initial submission information, uploaded information cannot be seen once submitted.

•世界卫生组织 • منظمة الصحة العالمية

15 May 2025, Draft v0.2 In addition to any correspondence you might undertake with the assessment team you can also signal your response by changing the status of the activity to Actioned. Go

can also signal your response by changing the status of the activity to Actioned. Go back to the Activities tab and open the relevant Activity. Click on the pen icon next to Status. Change the Status to "Actioned" to inform PQ-IVD that you provided a response to the request for information.

A notification will be sent to PQ-IVD, who will confirm receipt of the response and close the Activity, indicating that the information was received.

If no response has been provided, a reminder will be sent one week prior to the due date of the activity.

| External Activity           EA-020586                    |                                             | Edit  | Change Owner        |
|----------------------------------------------------------|---------------------------------------------|-------|---------------------|
| Details Related                                          |                                             |       |                     |
|                                                          |                                             | * =   | Required Informatio |
| ✓ Comments                                               |                                             |       |                     |
| Comments                                                 |                                             |       |                     |
|                                                          |                                             |       |                     |
|                                                          |                                             |       | 11                  |
|                                                          |                                             |       |                     |
| ✓ Information                                            |                                             |       |                     |
| Related To (Case)                                        |                                             |       |                     |
| 00026836                                                 |                                             |       |                     |
| Related To (Inspection)                                  | Owner                                       |       |                     |
|                                                          |                                             |       |                     |
| Activity Name                                            | Time Assignment                             |       |                     |
| Request for information                                  | Manufacturer                                |       | 6                   |
| Due Date                                                 | * Status                                    |       | ر.<br>ا             |
|                                                          | Actioned                                    |       | <b>.</b>            |
| Start Date                                               | Activity Outcome                            |       |                     |
| 18/09/2024                                               |                                             |       |                     |
| Figure 15: Change the status of the Activity from In-Pro | paress to Actioned to signal that a respons | e was | submitted           |

Once your response has been reviewed for completeness, the assessment team will change the status and outcome, and enter the end date. The activity will not be visible from the application case anymore but will still be visible from the list of Activities and marked as completed.

End of document.